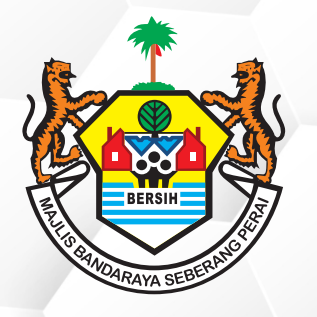

## PERKHIDMATAN MBSP SECARA ATAS TALIAN

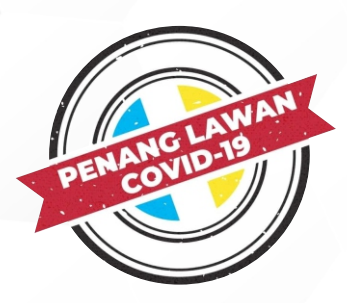

TATACARA BAYARAN SEWA GERAI PASAR AWAM DAN KOMPLEKS PENJAJA MBSP MELALUI APLIKASI MBSP PAY

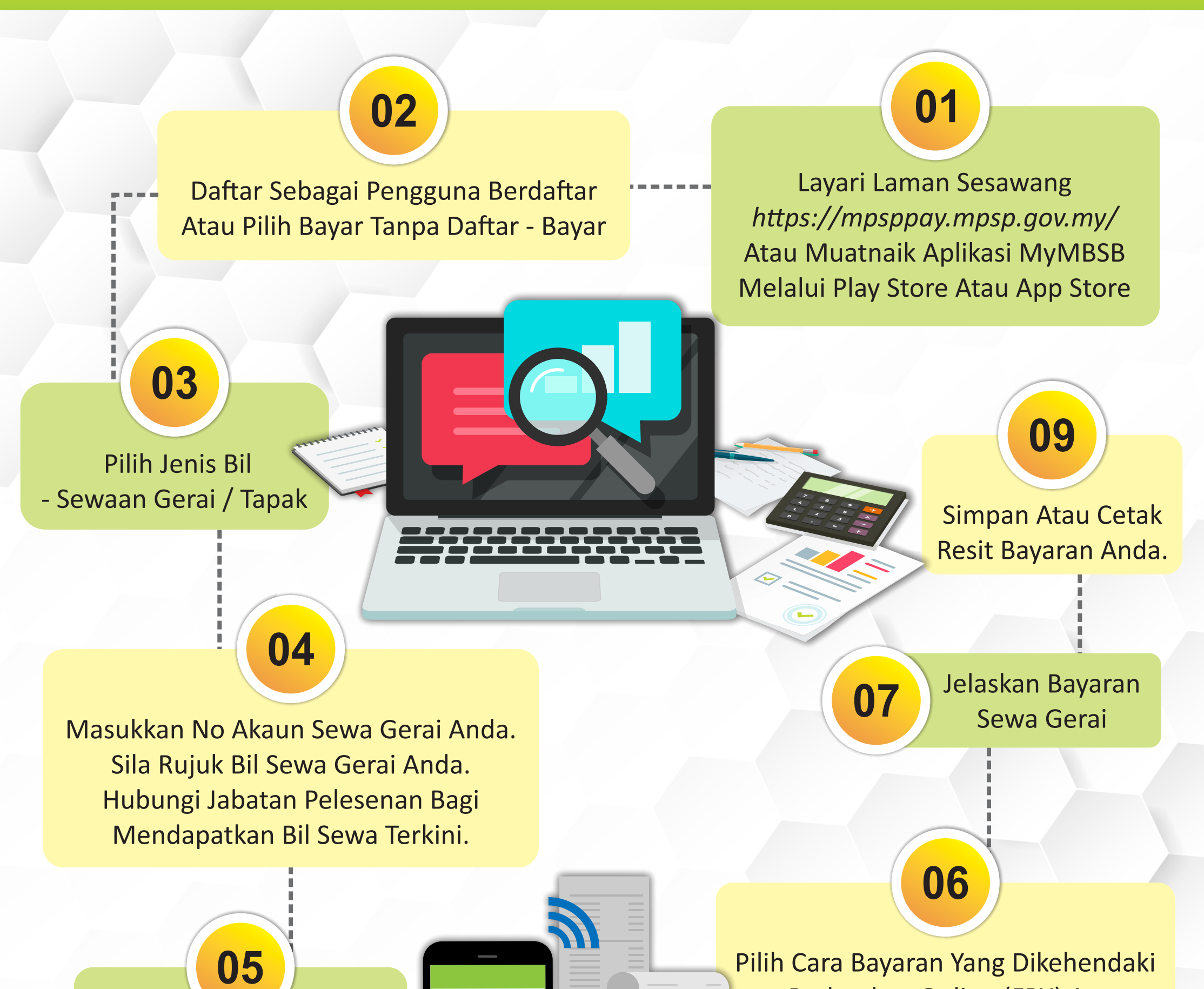

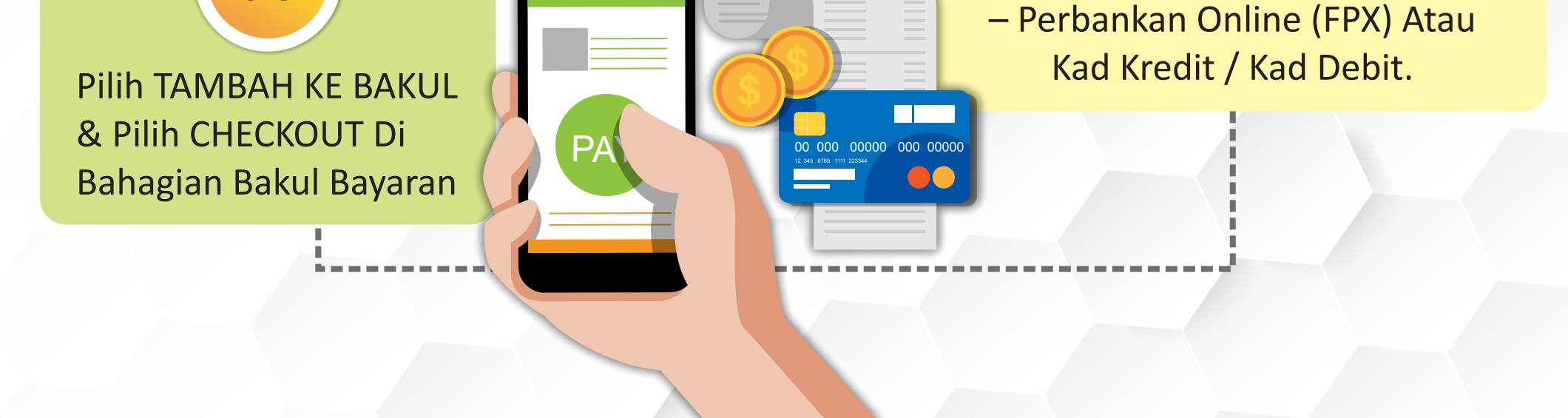

Sekiranya terdapat sebarang pertanyaan lanjut, sila hubungi Jabatan Pelesenan di talian **04-5497680** atau emelkan ke **onlinepelesenan@mbsp.gov.my**